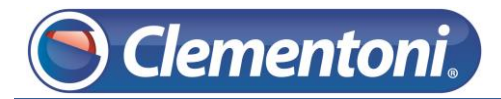

## Les Micro-Guides du Support

## Augmenter le délai de la mise en veille

V1-10/12/2013

Pour augmenter le délai de mise en veille de votre Clempad, veuillez suivre les étapes suivantes :

1 – Sur la zone Enfant, accédez à la zone adulte :

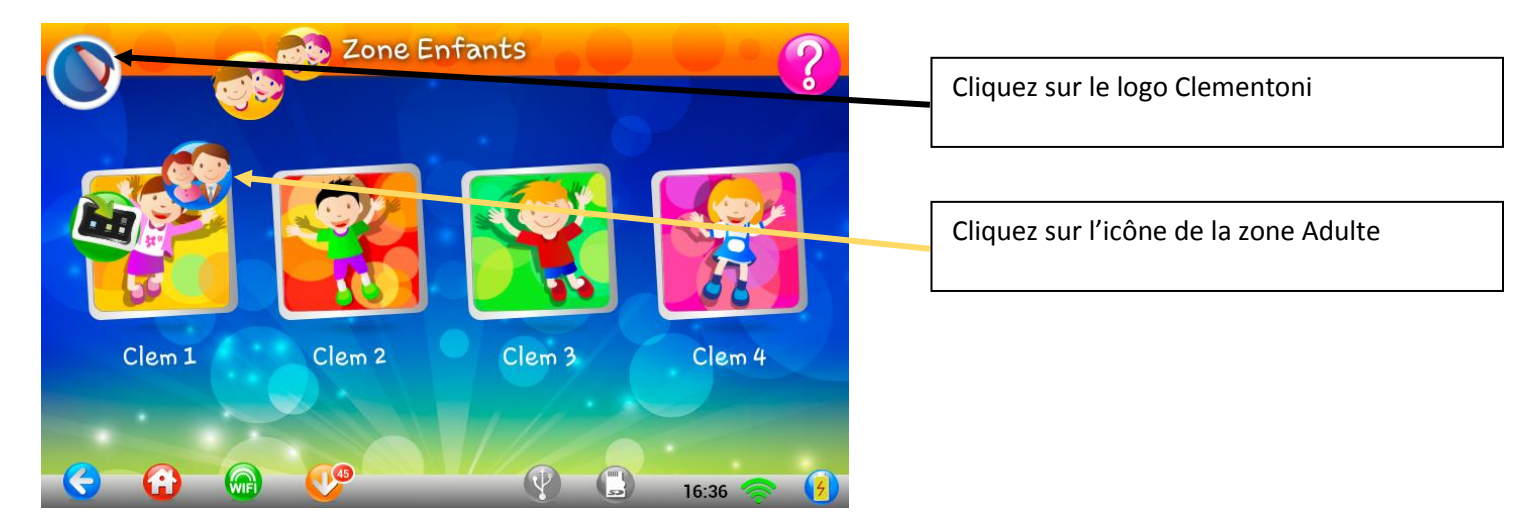

2 – Saisissez votre code parental :

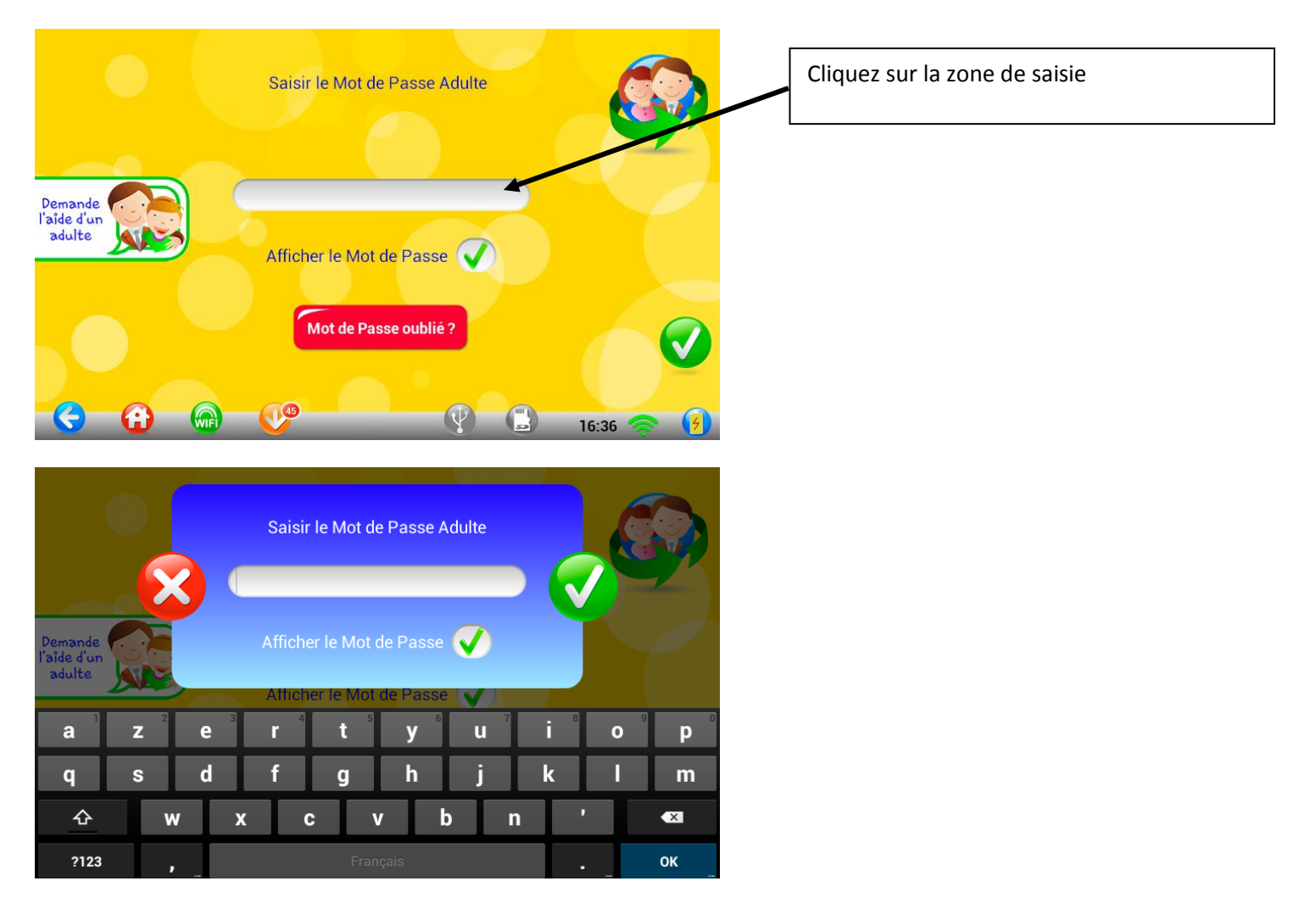

## 3 – Une fois sur la zone parent, accédez aux paramètres de votre Clempad

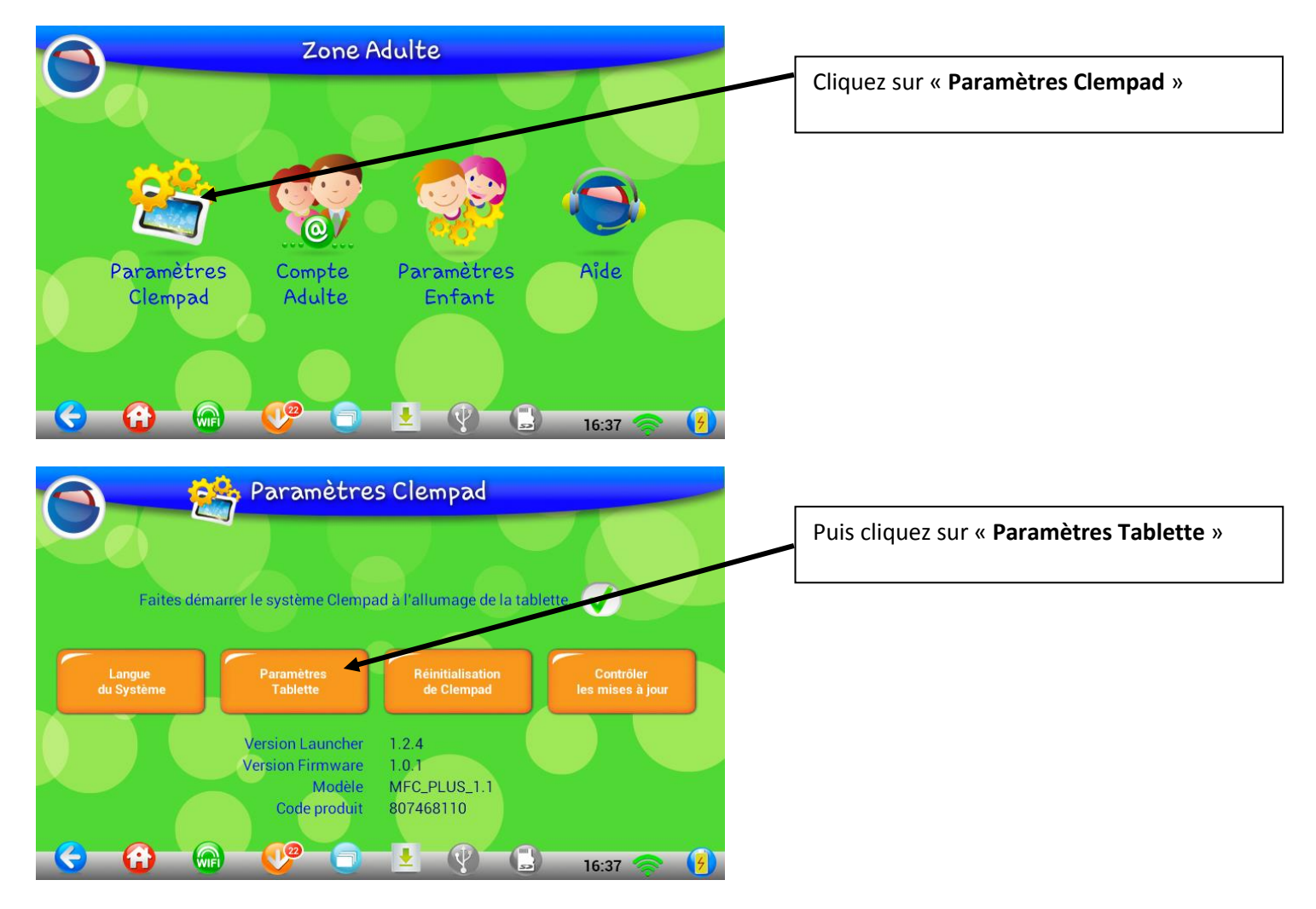

4 – Sur l'écran ci-dessous, Accédez aux paramètres de l'affichage

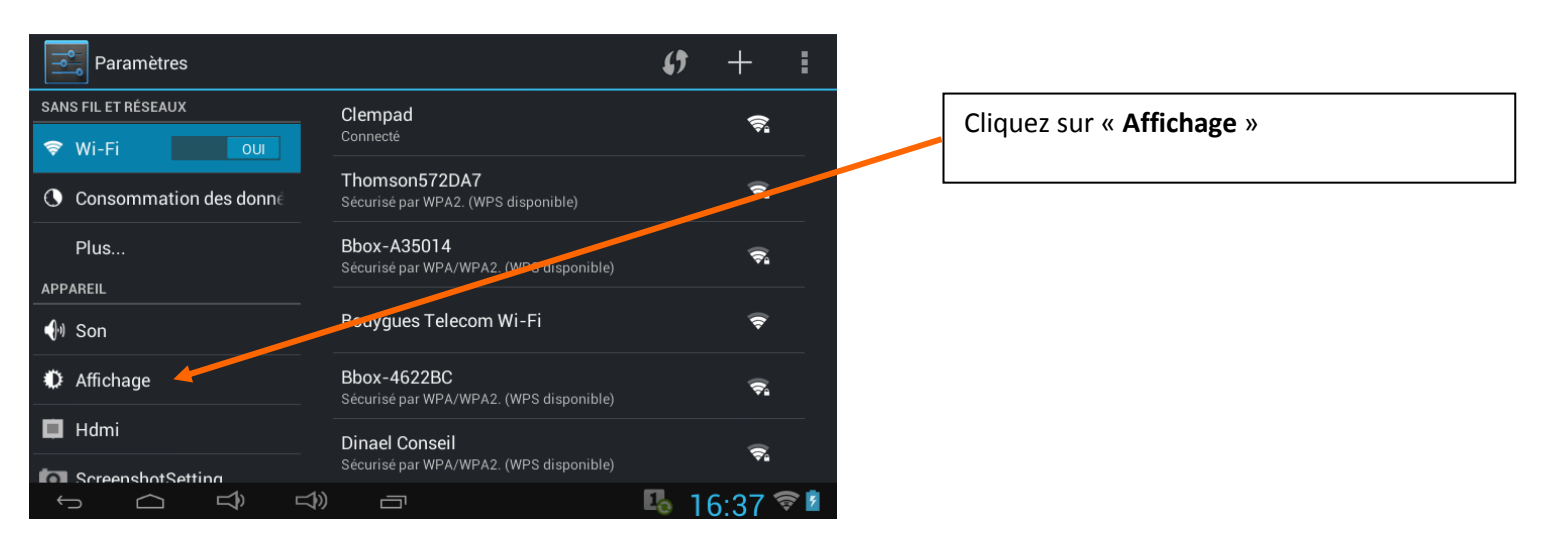

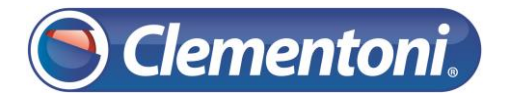

## 5 – Sur l'écran ci-dessous, Modifiez le temps d'activation de la mise en veille

| Paramètres                      |                                       |             | <b></b>                          |  |
|---------------------------------|---------------------------------------|-------------|----------------------------------|--|
| SANS FIL ET RÉSEAUX             | Luminosité                            |             | Cliquez sur le bouton « Veille » |  |
| Wi-Fi OU Consommation des donné | Fond d'écran                          |             |                                  |  |
| Plus                            | Rotation auto écran                   |             |                                  |  |
| APPAREIL                        |                                       |             |                                  |  |
| 🐠 Son                           | Veille Après 10 minutes d'inactivité  |             |                                  |  |
| Affichage                       | <b>Taille de la police</b><br>Normale |             |                                  |  |
| 🔲 Hdmi                          |                                       |             |                                  |  |
| ScreenshotSetting               |                                       |             |                                  |  |
|                                 |                                       | 🋂 16:37 🛜 💈 |                                  |  |

Sélectionnez le temps d'inactivité que vous souhaitez avant la mise en veille de votre Clempad

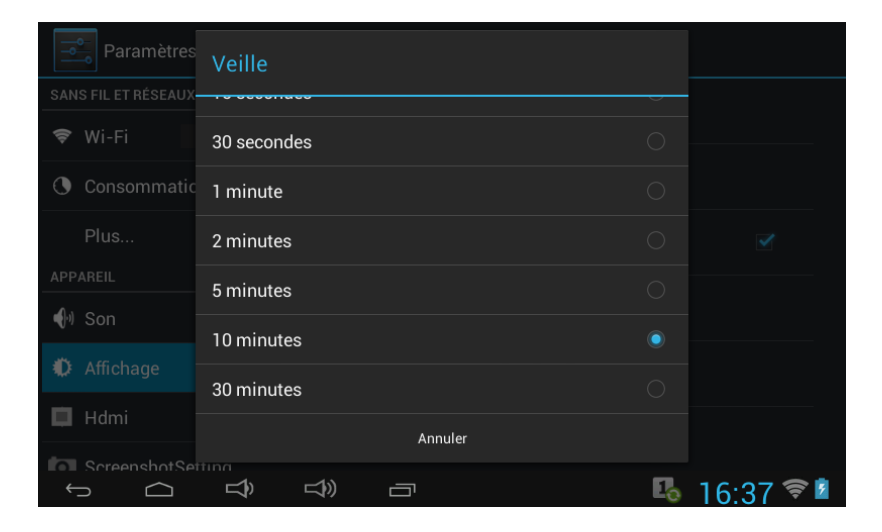

Augmenter le temps d'inactivité avant mise en veille, réduit le temps d'autonomie de votre tablette !